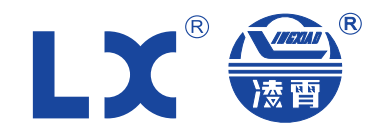

# GREAT PUMP MADE BY

Компания, зарегистрированная на бирже: LINGXIAO PUMP
 Биржевой код: 002884

# Инструкция по эксплуатации контроллера для СПА

# СЕРИЯ LXК

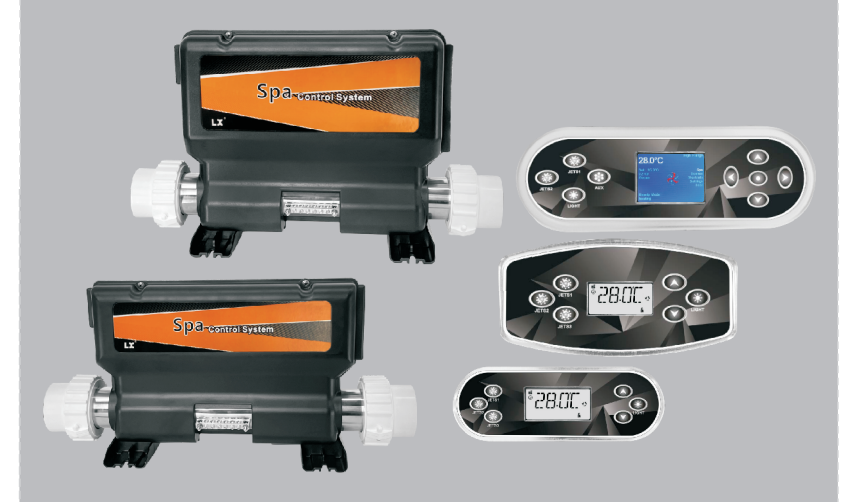

Изображения приведены исключительно для справки, пожалуйста, обратитесь к реальному продукту

Внимательно изучите данное руководство перед установкой изделия и сохраните его для справки

Технические данные могут быть изменены без предварительного уведомления.

/Edition: 2023-07 (a)

# GUANGDONG LINGXIAO PUMP INDUSTRY CO., LTD.

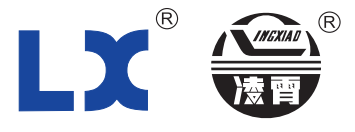

# GUANGDONG LINGXIAO PUMP INDUSTRY CO.,LTD.

add:NO.117Chunjiang Road Yangchun City GD.China P.C:529600 Tel: (0662) 7707230 7707238 Fax: (0662) 7707231 http://www.lingxiao.com.cn http://www.lxpump.com.cn E-mail:Sales@lingxiao.com.cn

# КРАТКАЯ ИНФОРМАЦИЯ О ПРЕДПРИЯТИИ

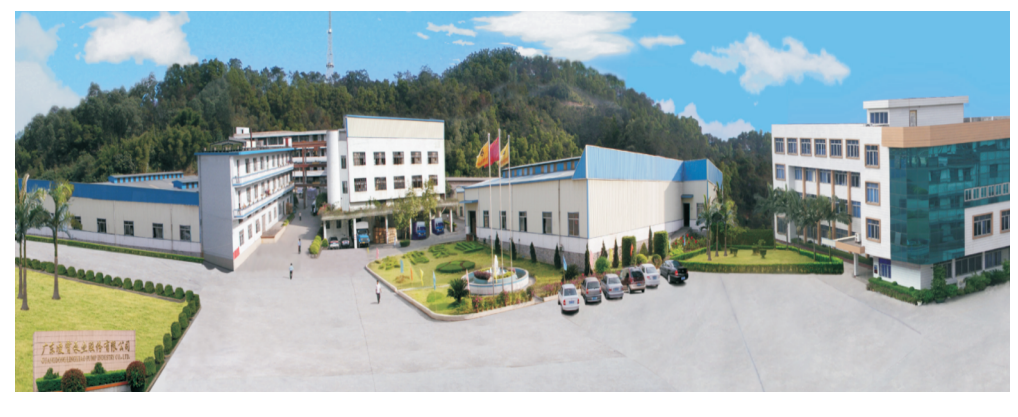

Компания Guang Dong Ling Xiao Pump Industry Co. Ltd. была основана в 1977 году. Уже более 40 лет мы специализируемся только на производстве двигателей и насосов. Наша компания была зарегистрирована на фондовом рынке Shen Zhen SME 11 июля 2017 года. Название компании - "Ling Xiao Pump Industry", биржевой код - "002884". Основная продукция Ling Xiao Pumps включает в себя насосы из нержавеющей стали, гидромассажные насосы, насосы для чистой воды, погружные насосы, промышленные линейные насосы, стандартные двигатели и так далее. Благодаря стандартизации, специализации и крупномасштабной производственной линии наша годовая производственная мощность составляет более 4,5 млн. насосов, а ассортимент продукции насчитывает более 1000 разновидностей. Наша сеть продаж охватывает весь мир. Насосы нашей компании широко используются для ванн с гидромассажем, бассейнов и спа-систем, систем очистки воды, систем холодного/ горячего водоснабжения, вторичных систем водоснабжения с постоянным давлением, систем противопожарного водоснабжения, систем циркуляции воды для кондиционирования воздуха / геотермальных систем, систем циркуляции воды для ветрогенераторов, канализационных систем, систем сбора дождевой воды, систем распыления, подземных систем подъема воды, систем ландшафтных фонтанов, насосов для перекачки морской воды, домашних систем наддува и орошения сельского хозяйства и других областей. Компания Ling Xiao Pumps признана национальным высокотехнологичным предприятием. Испытательный центр нашей компании получил сертификат CNAS, выданный Национальной службой аккредитации Китая по оценке соответствия, а также учредил региональный технологический центр предприятия, региональный инженерный центр электронасосов, научноисследовательский институт электронасосов университета Guang Dong, лабораторию сертификации TUV Германии, лабораторию сертификации UL США.

Наша компания прошла сертификацию системы управления качеством IS09001, сертификацию системы экологического менеджмента IS014001, сертификацию системы управления охраной труда ISO45001. Все насосы получили несколько сертификатов безопасности, включая UL и ETL США, TUV Германии, СЕ Европы, SAA Австралии и 3С Китая.

Кроме того, мы предоставляем клиентам экономически эффективные, безопасные и экологически чистые продукты и качественные услуги. В нашей компании тепло принимают как отечественных, так и зарубежных клиентов. Мы придерживаемся нашей стратегической политики "High Quality, Competitive Prices, Brand, Win-Win", которая демонстрирует наш профессионализм и основные ценности. Кроме того, мы придерживаемся нашей корпоративной миссии "Great Pumps Made by LX", предоставляем отличный сервис и выполняем наши обещания, как компания со столетней историей, благодаря преимуществу масштабности и качества.

### Температурные характеристики

Температура отображается в °С и °F, по умолчанию - °С.

Установите температурную зону нагрева:

Зона низких температур: По умолчанию 21 °C, может быть настроена в диапазоне 10~37 °C в основном интерфейсе.

Зона высокой температуры: По умолчанию 38 °C, может быть отрегулирована в диапазоне 26,5~40 °C в основном интерфейсе

Соотношение преобразования температуры:

| °C | 4  | 5  | 6  | 7  | 8   | 9   | 10  | 11  | 12  | 13  | 14  | 15  | 16 | 17 | 18 |
|----|----|----|----|----|-----|-----|-----|-----|-----|-----|-----|-----|----|----|----|
| °F | 39 | 41 | 43 | 45 | 46  | 48  | 50  | 52  | 54  | 55  | 57  | 59  | 61 | 63 | 64 |
|    |    |    |    |    |     |     |     |     |     |     |     |     |    |    |    |
| °C | 19 | 20 | 21 | 22 | 23  | 24  | 25  | 26  | 27  | 28  | 29  | 30  | 31 | 32 | 33 |
| °F | 66 | 68 | 70 | 72 | 73  | 75  | 77  | 79  | 81  | 82  | 84  | 86  | 88 | 90 | 91 |
|    |    |    |    |    |     |     |     |     |     |     |     |     |    |    |    |
| °C | 34 | 35 | 36 | 37 | 38  | 39  | 40  | 41  | 42  | 43  | 44  | 45  |    |    |    |
| °F | 93 | 95 | 97 | 99 | 100 | 102 | 104 | 105 | 107 | 109 | 111 | 113 |    |    |    |

| ERO4 защита от<br>перегрева (аппаратная<br>часть)        | HRT TOO HOT         | Защита от высокой температуры:<br>Когда датчик температуры<br>обнаруживает, что температура<br>превышает 45 °С, индикатор СПА<br>мигает, указывая на ошибку. Когда<br>температура упадет до 42 °С,<br>нажмите кнопку подтверждения,<br>чтобы сбросить ошибку и вернуть<br>систему в нормальное состояние.                                  |
|----------------------------------------------------------|---------------------|----------------------------------------------------------------------------------------------------|
| ER0 защита от перегрева<br>(программное<br>обеспечение)  | ТОО НОТ             | Защита от высокой температуры:<br>когда датчик температуры<br>обнаруживает, что температура<br>превышает 45 °С, индикатор СПА<br>начинает мигать. При снижении<br>температуры до 44 °С он<br>автоматически восстанавливается.                                                                                                    |
| ER06 датчик температуры<br>рассинхронизирован            | SNSR OUT<br>OF SYNC | Защита от перепада температур:<br>когда температура, измеренная<br>двумя датчиками температуры,<br>превышает 2 °С, циркуляционный<br>насос продолжает работать, а<br>нагреватель останавливается. Когда<br>разница температур составляет<br>менее 2 °С, ошибка может быть<br>автоматически устранена.                                      |
| ER08 возможна<br>нехватка воды                           | HRT MAY<br>BE DRY   | Защита от сухого горения, аварийное мигание индикатора СПА, для сброса нажмите клавишу игнорирования, автоматически не восстанавливается.                                                                                                    |
| ER09 температура<br>достигает самого<br>низкого значения | TOO COLD            | Защита от замерзания: когда датчик<br>температуры обнаруживает, что<br>температура ниже 7 °С, каждый насос<br>включается на 5 секунд на высокой<br>скорости вместе с вентилятором. При<br>включении нагревателя датчик<br>температуры обнаруживает, что<br>температура превышает 7 °С, и отклонение<br>может быть автоматически устранено. |
| ST1                                                      | ST1                 | Защита термостата, когда температура<br>на стороне обнаружения термостата<br>достигает 60 °С, нагреватель прекращает<br>работу. Когда температура снижается до<br>40 °С, термостат сбрасывается,<br>неисправность восстанавливается<br>автоматически.                                                                                      |

# Содержание

| Внимание                                                                       | 1    |
|--------------------------------------------------------------------------------|------|
| Требования к источнику питания                                                 | 2    |
| Выход системы                                                                  | 2    |
| Схема установки                                                                |      |
| Схема установочных размеров                                                    |      |
| 1. Установочный размер контроллера LXK01                                       | 3    |
| <ol> <li>Установочные размеры контроллеров</li> <li>LXK02-1/LXK02-2</li> </ol> | 4    |
| 3. Габаритные размеры панели управления LXM01                                  | 4    |
| 4. Размер ниши панели LXM01 для СПА                                            | 4    |
| 5. Габаритные размеры панели управления LXM02/LXM03                            | 5    |
| 6. Размер ниши панели LXM02/LXM03 для СПА                                      | 5    |
| Схема подключения блока питания                                                | 6    |
| Переключение входного напряжения                                               | 13   |
| Настройка системных функций                                                    | 13   |
| Функция поворотного переключателя                                              | - 14 |
| Описание функций                                                               | 16   |
| Описание панели управления LXM01                                               | 19   |
| Описание панели управления LXM02/ LXM03                                        | 21   |
| Инструкция по эксплуатации панели управления LXM01                             | 23   |
| Инструкция по эксплуатации панели<br>управления LXM02/LXM03                    | 26   |
| Сообщения                                                                      | 34   |
| Код ошибки                                                                     | 34   |
| Температурные характеристики                                                   | 36   |
|                                                                                |      |

### Внимание

При установке и использовании данного изделия необходимо обратить внимание на следующие правила техники безопасности:

1. Внимательно прочитайте инструкции и следуйте им.

2. Внешнее электрооборудование требует дополнительного заземления.

3. Питание элементов управления СПА должно осуществляться от разделительного трансформатора или через устройство защитного отключения (УЗО) с номинальным остаточным рабочим током не более 30 мА.

4. В обратной цепи регуляторов СПА должен быть установлен подходящий предохранитель (плавкий предохранитель), ток выбранного предохранителя должен в 1,5 раза превышать ток, указанный на заводской табличке.

5. Во избежание поражения электрическим током

детям не разрешается пользоваться этим устройством, если они не находятся под присмотром взрослых.

6. Силовые кабели нельзя закапывать в землю, провода необходимо разместить так, чтобы избежать повреждений от косилки или другой техники.

7. Площадь поперечного сечения шнура питания должна быть не менее 4 мм, оболочка из ПВХ должна быть как минимум H05VV-F (60227 IEC 53), чтобы снизить риск поражения электрическим током, при обнаружении поврежденного кабеля его необходимо немедленно заменить.

8. Чтобы снизить риск поражения электрическим током, не допускается удлинение кабелей.

9. Во избежание возникновения гипертермии (теплового стресса) рекомендуется, чтобы средняя температура воды в спа-бассейне не превышала 40<sup>0</sup>С.

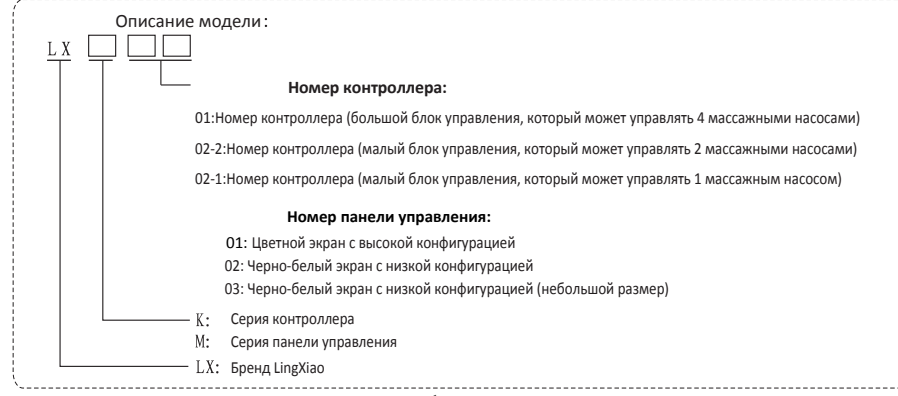

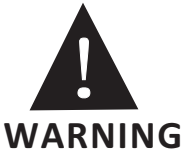

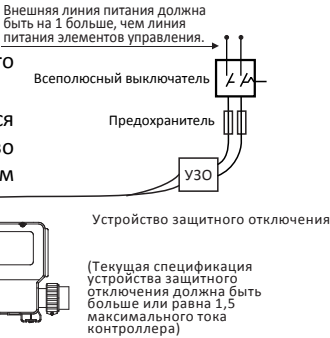

Элементы управления СПА должны быть надежно заземлены

2

٩

# Сообщения

Системные сообщения периодически отображаются в виде напоминаний. Если используется панель управления LXM01, можно игнорировать клавишу на главном интерфейсе, для того чтобы сбросить напоминание. Если используется панель управления LXM02/ LXM03, напоминание можно сбросить.

| LXM01<br>Сообщение                       | LXM02 / LXM03<br>Сообщение | Частота сообщений   |
|------------------------------------------|----------------------------|---------------------|
| MS01 проверка значения рН                | СНЕК РН                    | Один раз в 7 дней   |
| MS02 проверка<br>дезинфицирующих средств | СНЕК СНЕМ                  | Один раз в 7 дней   |
| MS03 очистка фильтра                     | CLN FLTR                   | Один раз в 30 дней  |
| MS04 проверка УЗО                        | TEST GFCI                  | Один раз в 30 дней  |
| MS05 замена воды                         | CHNG WATR                  | Один раз в 90 дней  |
| MS06 очистка крышки                      | CLN COVR                   | Один раз в 180 дней |
| MS07 проверка деревянных частей          | TRT WOOD                   | Один раз в 180 дней |
| MS08 замена фильтра                      | CHNG FLTR                  | Один раз в 365 дней |

# Код ошибки

|                                              | LXM02/LXM03 |                                                                                                |
|----------------------------------------------|-------------|------------------------------------------------------------------------------------------------|
| Сообщение об ошибке                          | Сообщение   | Информация о неисправности                                                                     |
| ER01 неисправен<br>датчик температуры А      | SNSR AXXX   | Серьезная неисправность, необходимо<br>обратиться к производителю для замены<br>и обслуживания |
| ER02 неисправен<br>датчик температуры В      | SNSR BXXX   | Серьезная неисправность, необходимо<br>обратиться к производителю для замены<br>и обслуживания |
| ER03 неисправны датчики<br>температуры А и В | SNSR AXBX   | Серьезная неисправность, необходимо<br>обратиться к производителю для замены<br>и обслуживания |

### 12. Установка единиц измерения температуры

При входе в интерфейс PREF нажмите клавишу 💽 или 🕥, на экране появится и начнет мигать [°C] или [°F], затем с помощью клавиш 🕥 и 🕥 внесите изменения. Далее, чтобы остановить мигание, нажмите 🛞 , затем для сохранения и перехода в интерфейс UTIL воспользуйтесь клавишей 🛞 .

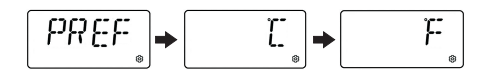

### 13. Просмотр системных сообщений

При входе в интерфейс UTIL нажмите 🔊 или 🕥 для входа в интерфейс INFO, нажмите 🛞 для входа в интерфейс AB, нажмите клавишу для входа в интерфейс FALT и нажмите 🛞 для перехода в основной интерфейс. При входе в интерфейс INFO нажмите 🔕 или 🕥 для просмотра конфигурации системы, а для входа в интерфейс AB нажмите клавишу 🛞 . Работа интерфейсов AB и FALT аналогична работе интерфейсов с и d в пункте 3 "Режим тестирования", описанном выше.

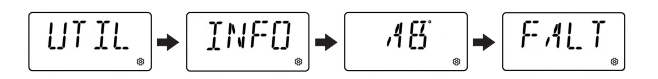

# Требования к блоку питания

Однофазный вход (3 провода: провод под напряжением, нейтральный провод, земля) 220~240 В переменного тока, 50/60 Гц, 1,32 А, максимальный ток предохранителя = 40 А макс.

2, 3-фазный вход [5 проводов (провод под напряжением 1, провод под напряжением 2, провод под напряжением 3, нейтральный провод, земля)] 380~415 В переменного тока, 50/60 Гц, 3, 16 А (Максимальный ток плавления = 20 А на провод под напряжением) .)

### Выход системы

- PUMP1: 230 В переменного тока, максимальный рабочий ток = 12 А, рабочее время по умолчанию = 15 минут.
- РUMP2: 230 В переменного тока, максимальный рабочий ток = 12 А, рабочее время по умолчанию = 15 минут.
- PUMP3: 230 В переменного тока, максимальный рабочий ток = 12 А, рабочее время по умолчанию = 15 минут.
- BLOWER: 230 В переменного тока, максимальный ток = 4 А, рабочее время по умолчанию = 15 минут.
- СІRС-РUMР: 230 В переменного тока, максимальный ток = 2 А, программируемая фильтрация+ Опрос.
- OZONE: 230 В переменного тока, максимальный ток = 5 А, совместим с CIRC-PUMP.
- 7. Spa Light: 10 В переменного тока, максимальный рабочий ток=2 А, время работы по умолчанию=240 мин.
- А/V: 230 В переменного тока, максимальный рабочий ток=ЗА, всегда включен.
- 9. HEATER: 240В переменного тока

| Модель  | PUMP1                 | PUMP2                 | PUMP3                 | CIRC-<br>PUMP | BLOWER | AV   | OZONE | Spa Light      | HEATER |
|---------|-----------------------|-----------------------|-----------------------|---------------|--------|------|-------|----------------|--------|
| LXK01   | 230V<br>2<br>скорости | 230V<br>2<br>скорости | 230V<br>2<br>скорости | Опция         | Опция  | 230V | 230V  | 10V<br>@2A MAX | 230V   |
| LXK02-1 | 230V<br>2<br>скорости |                       |                       | Опция         |        | 230V | 230V  | 10V<br>@1A MAX | 230V   |
| LXK02-2 | 230V<br>2<br>скорости | 230V<br>1<br>скорость |                       | Опция         | Опция  | 230V | 230V  | 10V<br>@1A MAX | 230V   |

\* Максимальный ток 32 А для всего оборудования при напряжении 220 В ~ 240 В.

\* Контроллеры серии LXK подходят к любым панелям управления серии LXM.

### Схема установки

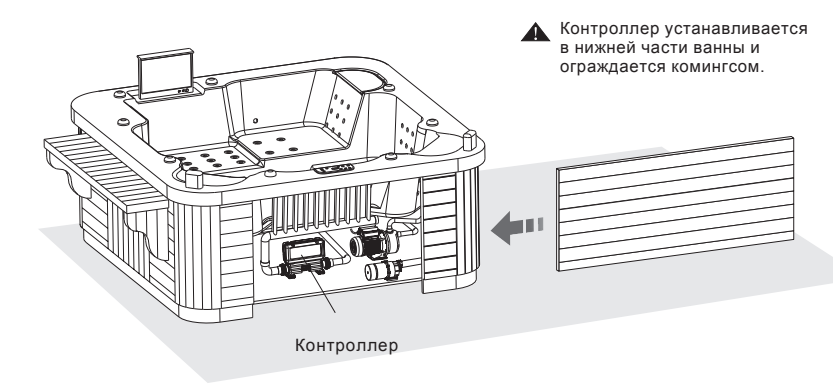

Детали, содержащие части под напряжением, за исключением частей, питаемых безопасным сверхнизким напряжением, не превышающим 12 В, должны быть недоступны для человека, находящегося в ванне;

Вся проводка должна быть установлена в соответствии с местными стандартами профессиональным электриком. Элементы управления СПА необходимо надежно заземлить. Все детали установлены в правильной зоне и выполнено уравнивание потенциалов.

с) При входе в интерфейс RUNS нажмите и или у для отображения продолжительности цикла фильтрации 1, для ввода времени модификации нажмите или , время начнет мигать, далее с помощью клавиш и или и настройте отсчет времени; нажмите ; клавишами и или настройте количество минут с шагом 15 минут. Нажмите клавишу ; еще раз, чтобы остановить мигание, а затем нажмите клавишу у для перехода к интерфейсу ENDS.

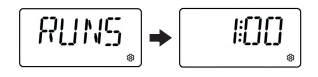

d) При входе в интерфейс ENDS нажмите и или одля отображения времени окончания цикла фильтрации 1, а затем нажмите клавишу аля сохранения и переключения на FLTR2.

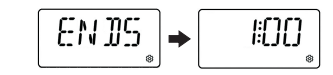

### Схема установочных размеров

1. Установочный размер контроллера LXK01.

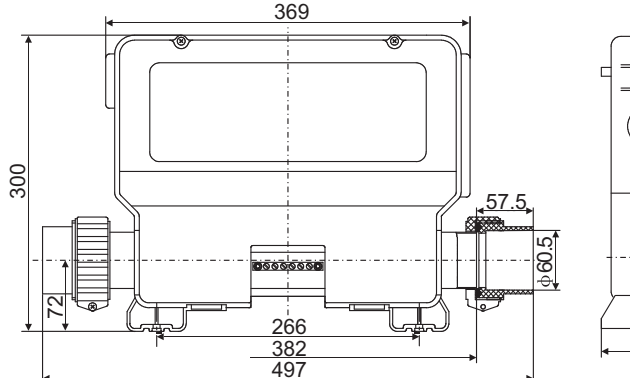

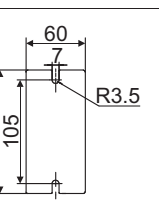

### 11. Установка периода фильтрации 2

При входе в интерфейс FLTR2 нажмите клавишу 💽 или 🕥 для отображения ОN или OFF, ON означает включение фильтра по циклу 2, а OFF - выключение фильтра по циклу 2. Когда ON или OFF находится в состоянии покоя, нажмите 🕢 или 🕥 , надпись начнет мигать, нажмите 🚫 или 🕥, чтобы внести изменения, и нажмите 🚱, чтобы отключить мигание. Когда отображается ON, нажмите клавишу 🎲 для переключения на интерфейс BEGN и установите соответствующую информацию о цикле фильтрации 2 (операция такая же, как и для цикла фильтрации 1). Если отображается OFF, нажмите клавишу 🎲 для перехода в интерфейс PREF.

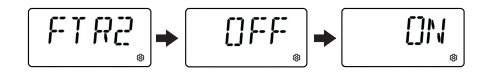

### 9. Настройка функции удержания

При входе в интерфейс HOLD нажмите или учтобы войти в режим удержания системы. На экране отображается HOLD-ING-FOR-1:00 с периодом в 1 час. Нажмите , то или , чтобы выйти из режима удержания, на экране на одну секунду появится надпись DONE и вы вернетесь в основной интерфейс.

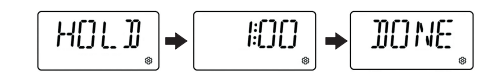

### 10. Установка периода фильтрации 1

a) Войдя в интерфейс FLTR1, нажмите 🔊 или 🕜 для входа в интерфейс BEGN, нажмите 🛞 для входа в интерфейс RUNS, нажмите 🛞 для входа в интерфейс ENDS и нажмите 🛞 для перехода в интерфейс FLTR2.

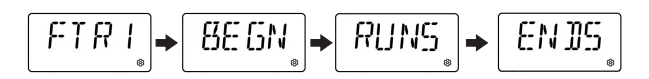

b) При входе в интерфейс BEGN нажмите ல или о для отображения
продолжительности цикла фильтрации 1, для ввода времени модификации нажмите 
или , время начнет мигать, далее с помощью клавиш или настройте отсчет
времени; нажмите , клавишами и или настройте количество минут с шагом 15
минут. Нажмите клавишу еще раз, чтобы остановить мигание, а затем нажмите клавишу
для перехода к интерфейсу RUNS.

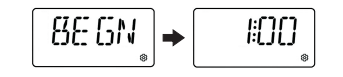

2. Установочные размеры контроллеров LXK02-1/LXK02-2

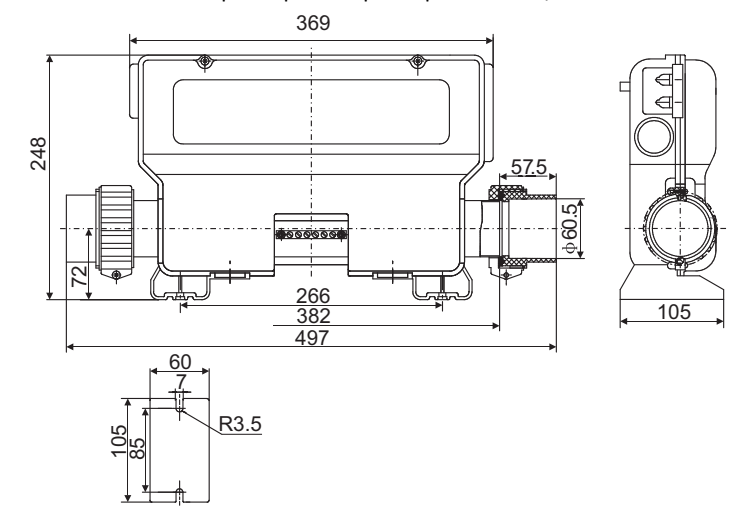

3. Габаритные размеры панели управления LXM01

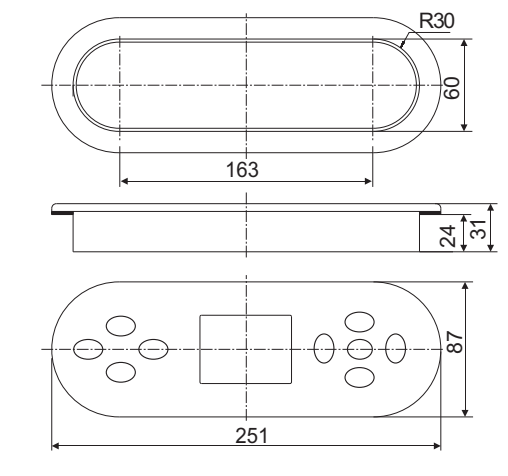

4. Размер ниши панели LXM01 для СПА

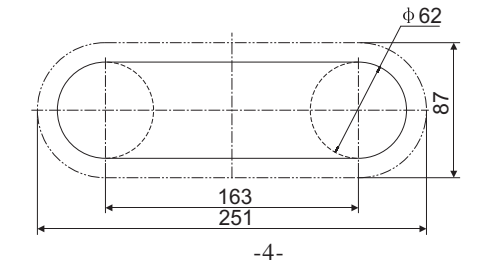

### 5. Габаритные размеры панелей управления LXM02/LXM03

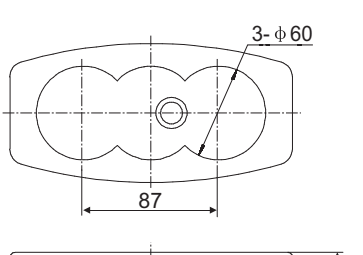

LXM02

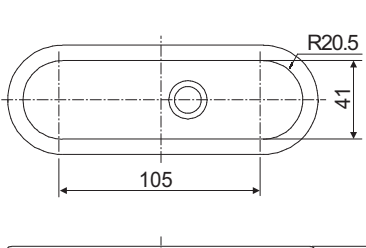

LXM03

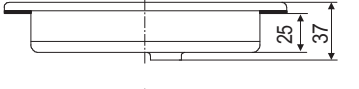

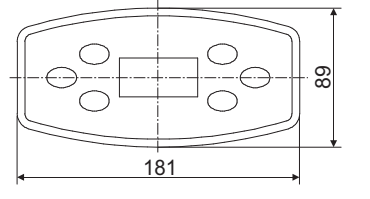

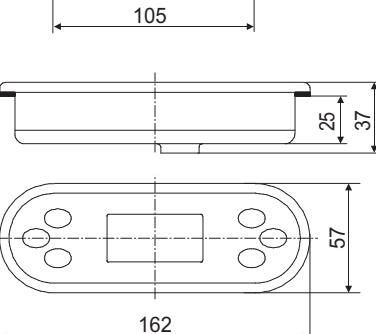

### 6. Размер ниши панелей LXM02/LXM03 для СПА

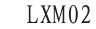

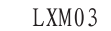

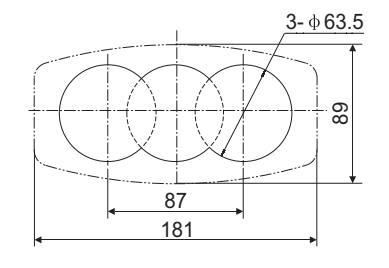

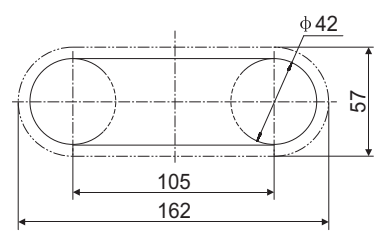

### 7. Разворот экрана

При входе в интерфейс FLIP нажмите 🕢 или 🕥 , экран будет отображаться в обратном направлении, при нажатии 🚫 или 🕥 экран отобразится нормально, нажмите 🛞 для сохранения и перехода в интерфейс LOCK.

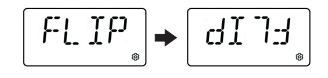

# 8. Настройка функции блокировки

Блокировка: При входе в интерфейс LOCK нажмите 🚫 или 🕥 для отображения ON или OFF, ON означает заблокировано, OFF - разблокировано. Когда ON или OFF находится в состоянии покоя, нажмите 🚫 или 🕥 , чтобы текст начал мигать. Нажмите 🚫 или 🕥 , чтобы изменить значение. Нажмите 🛞 чтобы текс перестал мигать. Нажмите 🛞 , чтобы сохранить и перейти в интерфейс [HOLD].

Разблокировка: При блокировке на главном интерфейсе будет отображаться надпись LOCK, независимо от того, что вы нажимаете. Для разблокировки необходимо дважды нажать кнопку () и один раз () (интервал между нажатиями должен быть в пределах двух секунд, если он превышает две секунды, нажмите кнопку еще раз).

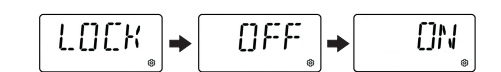

### 4. Зона высокой и низкой температуры

При входе в интерфейс ТЕМР нажмите 🕢 или 🕥, чтобы войти в область изменений температуры. Иконка 🌡 загорается - диапазон высокой температуры; иконка 🖁 не загорается - диапазон низкой температуры. Нажмите клавишу 🛞 для сохранения и перехода в интерфейс MODE.

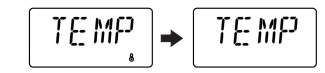

### 5. Настройка режима нагрева

При входе в интерфейс MODE нажмите и ли , чтобы войти в режим нагрева. В это время мигает значок у или , для выбора нажмите и ли . Чтобы значок перестал мигать, нажмите , для сохранения и перехода в режим TIME нажмите .

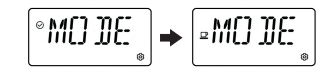

### 6. Настройка времени

При входе в интерфейс TIME нажмите 🚫 или 🕥 для отображения текущего времени, нажмите 🚫 или 🕥 еще раз, число часов будет мигать, а число минут остается неподвижным, нажмите 🚫 или 🕥 для настройки числа часов; нажмите клавишу 🎲 , нажмите 🚫 или 🕥 для настройки числа минут. Нажмите 🛞 еще раз, чтобы текст перестал мигать, нажмите 🛞 для сохранения и перехода в интерфейс FLIP.

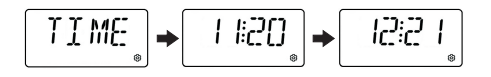

### Схема подключения источника питания

1. Схема подключения панели управления приведена на рисунке ниже

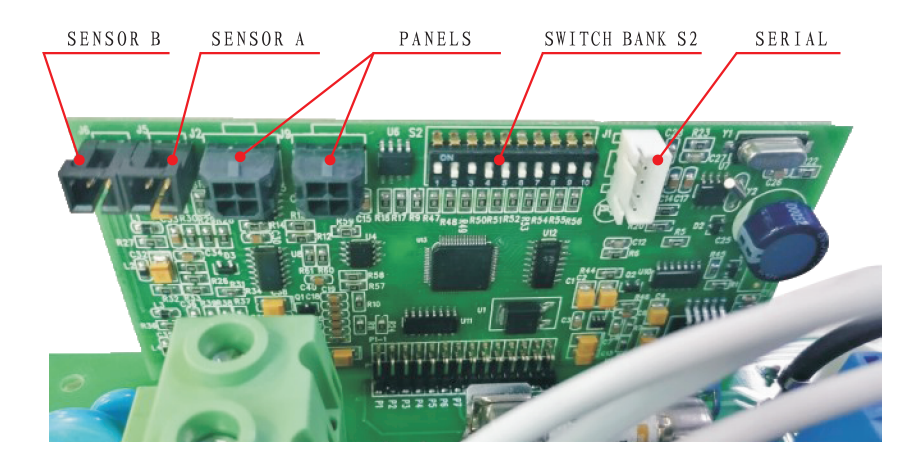

2. Схема подключения питания LXK01

а) Если входное питание однофазное 220 В, т.е. подключены только провода L1 и N, перемычки W1 (J1  $\rightarrow$  J13), W2 (J2  $\rightarrow$  J14) подают питание на ветвь PUMP1, W3 (J3  $\rightarrow$  J15), W4 (J5  $\rightarrow$  J16), W5 (J18  $\rightarrow$  25), W6 (J17  $\rightarrow$  J23) подают питание на ветвь CON9, W7 (J4  $\rightarrow$  J33) и W8 (J34  $\rightarrow$  J26) подают питание на ветвь CON10, W9 (J7  $\rightarrow$  J22) - нейтральный провод PUMP1 (N), W10 (J10  $\rightarrow$  J20) - нейтральный провод AV (N), W11 (J12  $\rightarrow$  J21) - нейтральный провод Circ-PUMP/Ozone (N), W12 (J8  $\rightarrow$  J19) - нейтральный провод CON9 (N), W13 (J9  $\rightarrow$  J24) - нейтральный провод CON10 (N), W14 (J36  $\rightarrow$  J32) - провод заземления, см. рис. 1, 2, 3.

b) Если входное питание трехфазное 380 В, которое подключено к проводам L1/L2/L3 и N, снимите перемычки W1 (J1  $\rightarrow$  J13), W2 (J2  $\rightarrow$  J14), W7 (J4  $\rightarrow$  J31) и другие запасные провода, тогда L1 подает питание на PUMP1/AV/CIRC-PUMP/OZONE, L2 подает питание на нагреватель HEATER и CON9, а L3 подает питание на CON10, см. рисунок 1, 2, 3.

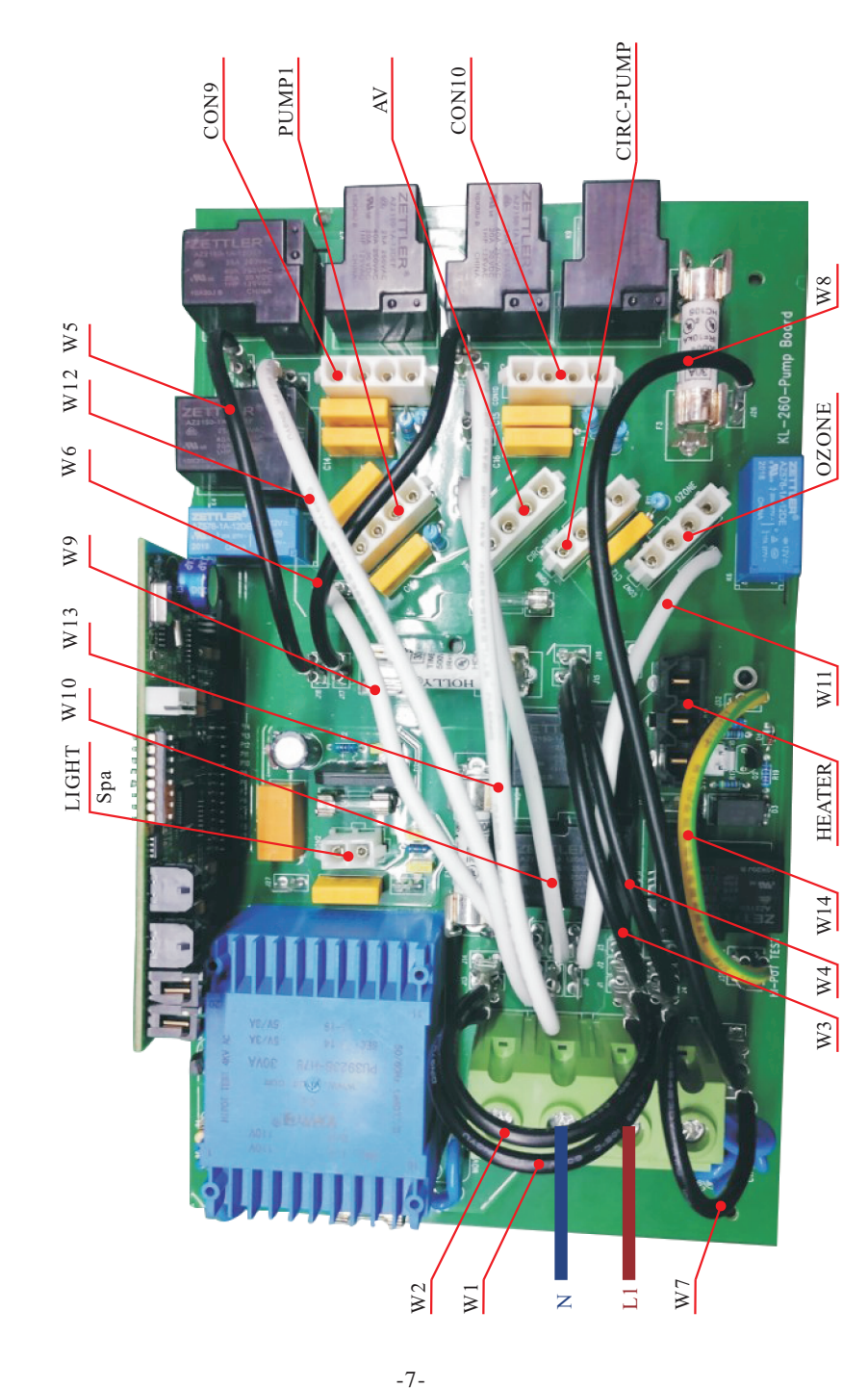

с) Нажмите или в интерфейсе АВ для отображения ОN или OFF. ON - температура на дисплее АВ, OFF - средняя температура на дисплее АВ. Когда ON или OFF находится в состоянии покоя, нажмите или , начнет мигать текст. Нажмите или , чтобы внести изменения. Нажмите клавишу , текст перестанет мигать, затем снова нажмите , чтобы сохранить и перейти к интерфейсу FALT.

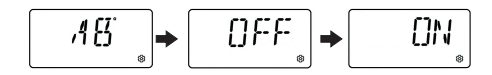

d) Нажмите и или в интерфейсе FALT для отображения номера текущей ошибки FT:xx. Если клавиша нажата, переходите к следующему номеру ошибки, пока номер ошибки не будет 0 и вернитесь в интерфейс FALT. Нажмите и или в интерфейсе FT:xx, чтобы отобразить информацию об ошибке. ERxx - код ошибки, Dxxx - количество дней с момента возникновения ошибки, xx:xx - время возникновения неисправности, xx.x °C, xxx °F - заданная температура, xx.x A ( xxx A ) - температура датчика A, xx.x B ( xxx B ) - температура датчика B. Нажмите во время отображения подробного содержания ошибки, чтобы отобразить текущий номер неисправности FT:xx.

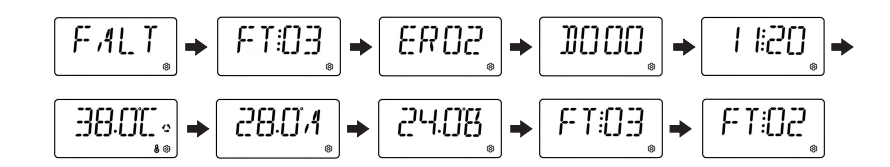

### 2. Установка температуры

Нажмите 💽 или 💽 в главном интерфейсе (если в этой программе нет насоса с ветряным двигателем), чтобы войти в интерфейс настройки температуры. В это время значение температуры будет мигать. Нажмите клавишу 💽 для увеличения температуры на 0,5 °C, нажмите клавишу 💽 для уменьшения температуры на 0,5 °C, подтвердите изменение температуры и нажмите сохранения и перехода к интерфейсу TEST (когда A1 - "ON") или перехода к интерфейсу TEMP (когда A1 - "OFF").

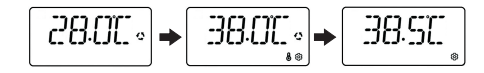

### 3. Тестовый режим

a) В интерфейсе TEST нажмите 🕟 или 🕥 , чтобы войти в интерфейс SETP, нажмите клавишу 🛞 , чтобы перейти в интерфейс AB, а затем нажмите 🛞 , чтобы перейти в интерфейс FALT.

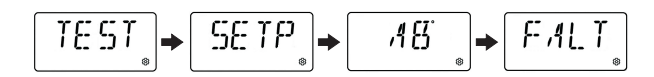

b) Нажмите о или о в интерфейсе SETP, затем снова нажмите о или о или , и номер программы начнет мигать. С помощью или установите номер программы, нажмите клавишу , чтобы номер перестал мигать, затем для сохранения измененного номера программы и отображения REBT для перезапуска нажмите .

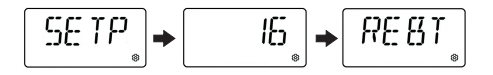

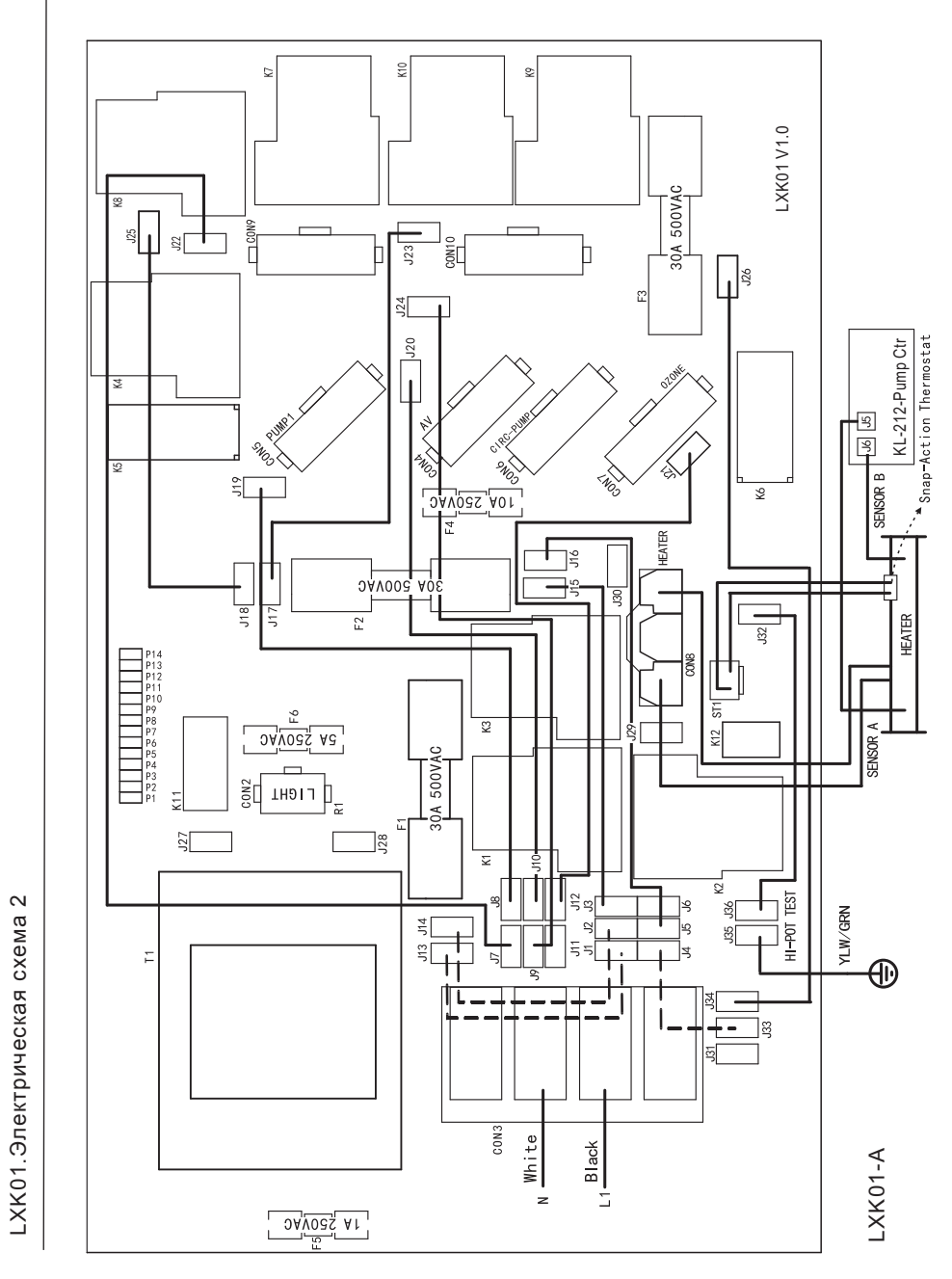

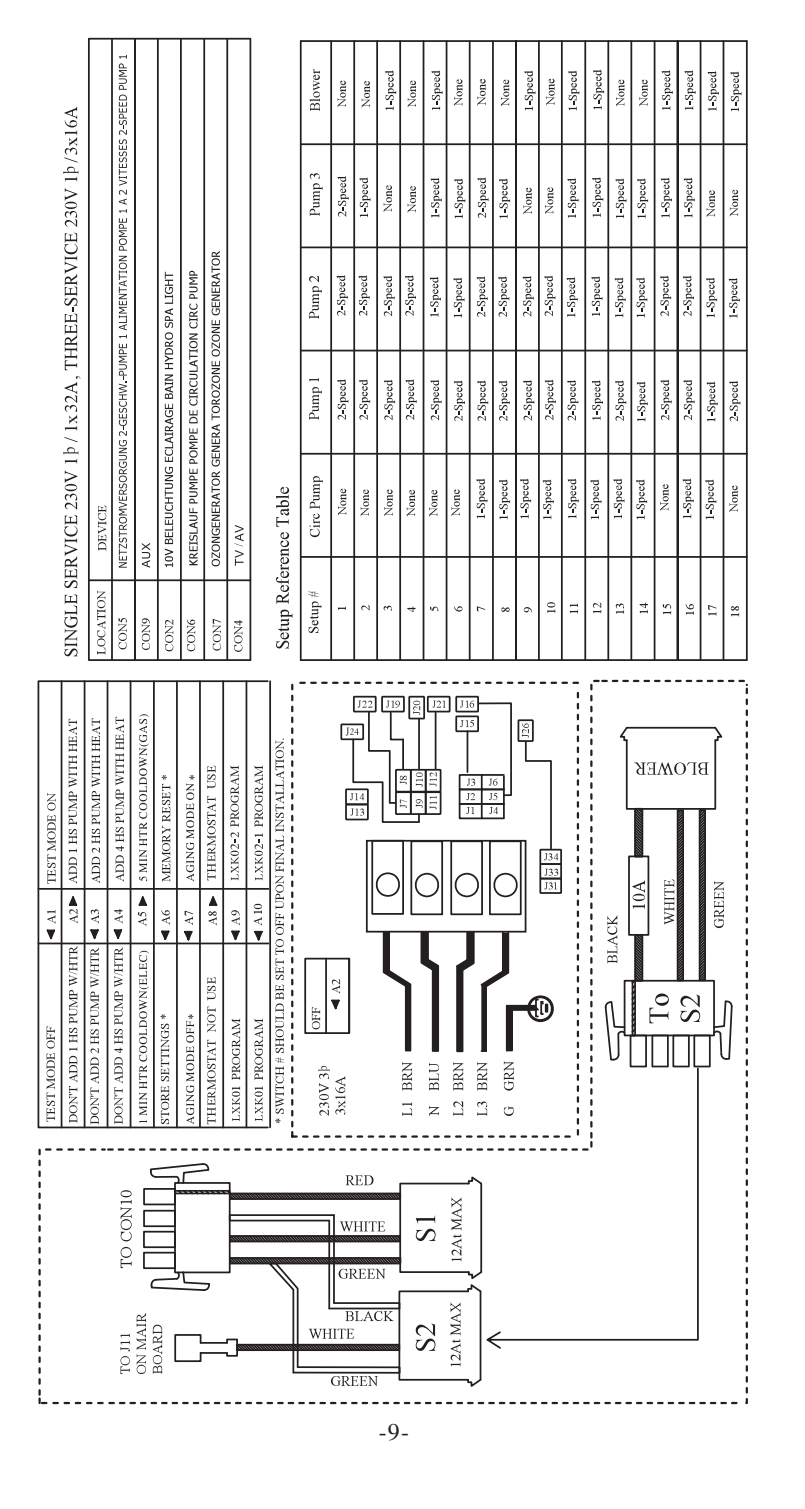

### Инструкция по эксплуатации панели управления LXM02/LXM03

Навигация по настройкам функций

Нажмите 💽 или 💽 в основном интерфейсе (если в этой программе нет насоса с ветряным двигателем), чтобы войти в интерфейс настройки температуры, и нажмите клавишу 🛞 для выбора следующего параметра. Настраиваемые параметры: установка температуры, режим тестирования (когда A1 - "ON"), область высоких и низких температур, режим нагрева, установка времени, перелистывание экрана, установка блокировки, установка удержания, установка цикла фильтрации 1, установка цикла фильтрации 2, установка единиц измерения температуры, просмотр системной информации.

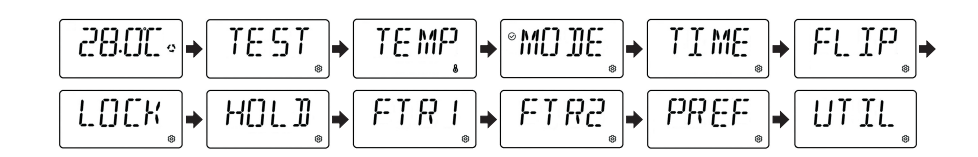

### Внимание

Чтобы изменить все параметры настройки функции, нажмите 🕥 для сохранения и перехода к следующему параметру. Если в течение более 30 секунд не будет выполнено никаких действий, система автоматически вернется к основному интерфейсу и измененные данные не будут сохранены.

### 1. Основной интерфейс

Включите контроллер, через десять секунд вы сможете войти в интерфейс режима запуска, нажмите о или подождите 3 минуты и 50 секунд, чтобы войти в основной интерфейс. При наличии аварийного сообщения в основном интерфейсе отображается аварийное сообщение; при отсутствии аварийного сообщения в основном интерфейсе отображается температура. Когда отображается температура AB, AB будет отображается в течение одной секунды, по очереди 28.0A и 28.0B; когда температура AB не отображается, отображается 28.0 °C.

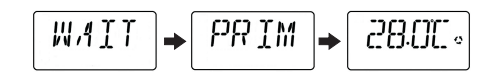

7. Интерфейс настроек параметров
В данном меню представлены опции настроек
параметров, в том числе Temp Display для
отображения температуры, Time Display для
отображения времени, Reminders - функция
напоминания, CLeanup - настройка очистки, Dolphin настройка адреса, Color - настройка цвета, Language
- настройка языка и Panel - настройка панели.

| Back | Preferences<br>Temp Display<br>Time Display<br>Reminders<br>Cleanup<br>Dolphin<br>Dolphin<br>Color<br>Language<br>Panel | °C<br>24HR<br>On<br>0.0 HR<br>0►<br>Blue<br>English | • • |
|------|----------------------------------------------------------------------------------------------------|-----------------------------------------------------|-----|
|      | Параметры                                                                                                    |                                                     |     |

8. Интерфейс языковых параметров

В данном интерфейсе можно выбрать восемь языков, а именно: Английский, Французский, Испанский, Немецкий, Итальянский, Чешский, Шведский и Китайский.

Примечание: В данном устройстве в качестве языка по умолчанию используется английский.

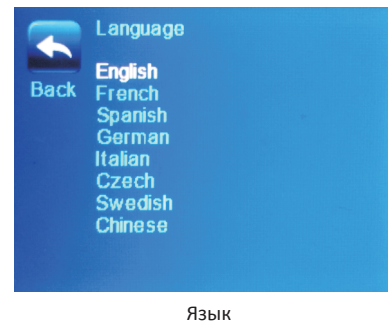

9. Интерфейс опции тестирования

Данная опция используется персоналом и недоступна для клиентов. В режиме настройки можно выбрать номер программы в зависимости от конфигурации СПА, Температуры А/В, пауз и предельной температуры.

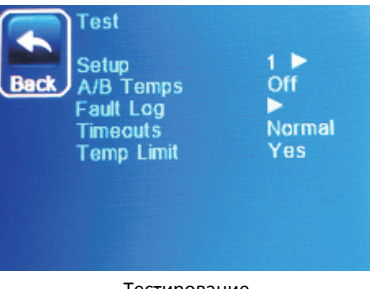

Тестирование

### 3. Схема электрических соединений LXK02-1 / LXK02-2

а) При входном однофазном напряжении 220 В, т.е. подключены только провода L1 и N, перемычки W1 (J1  $\rightarrow$  J13), W2 (J2  $\rightarrow$  J14), W3 (J15  $\rightarrow$  J16) подают питание на PUMP1, W6 (J5  $\rightarrow$  J31), W7 (J34  $\rightarrow$  J17) подает питание на CON9, W4 (J7  $\rightarrow$  J19) - нейтральный провод PUMP1/CIRC-PUMP (N), W5 (J8  $\rightarrow$  J20) - нейтральный провод OZONE/AV (N), W8 (J10  $\rightarrow$  J22) - нейтральный провод CON9 (N), см. рис. 4, 5, 6.

b) При входном трехфазном напряжении 380 В, подключенном к проводам L1/L2/ L3 и N, снимите перемычки W1 (J1  $\rightarrow$  J13), W2 (J2  $\rightarrow$  J14), W6 (J5  $\rightarrow$  J31) и другие зарезервированные провода, тогда L1 будет подавать питание на PUMP1/AV/CIRC-PUMP/OZONE, L2 - на нагреватель HEATER, а L3 - на CON9, см. рис. 4, 5, 6.

4. Схема подключения платы управления LXK02-1 / LXK02-2

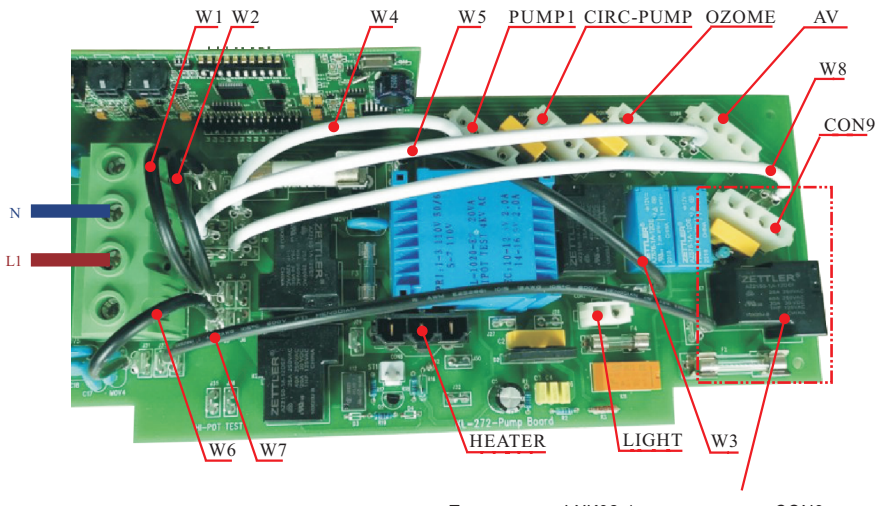

Примечание: LXK02-1 не имеет порта CON9

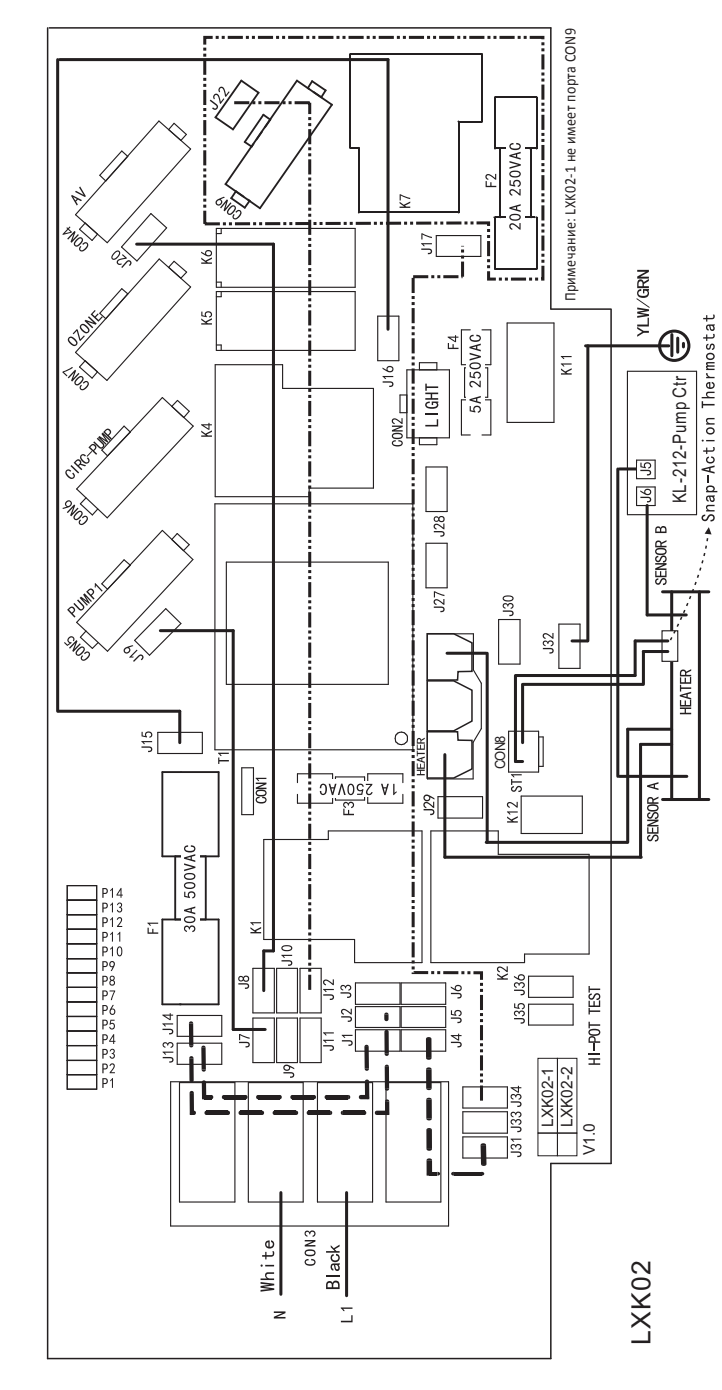

ß

LXK02-1 / LXK02-2.Электрическая схема

4. Интерфейс опции Scenes:

Данная опция меню имеет четыре кнопки. Метод работы: Короткое нажатие для отправки изображения, длительное нажатие в течение 4 секунд для сохранения текущего изображения. Феномен работы: Если текущий вариант не был сохранен, то при отправке будет отображаться [no such a scene]. Если же изображение было сохранено, отобразится сообщение об успешной отправке [send success], а при успешном сохранении - сообщение об успешном сохранении [store success].

5. Интерфейс быстрого доступа

Интерфейс представляет собой интерфейс идентификации клавиш быстрого доступа. Пять позиций интерфейса соответствуют пяти клавишам на правой стороне панели управления, причем позиции взаимно однозначны. Объекты операций быстрого доступа, отображаемые с помощью клавиш быстрого доступа, будут отображаться в соответствии с настройками.

6. Интерфейс настроек

Этот пункт меню позволяет выполнять настройки. Два температурных диапазона, включая Low и High, доступны в Temp Range, режим нагрева Ready или Rest поддерживается в Heat Mode, время устанавливается в Time of Day, фильтрация настраивается в Filter Cycles поворот экрана устанавливается в Filter Cycles поворот экрана устанавливается в Invert Panel, блокировка включается в Lock, Hold применяется для удержания в неподвижном состоянии, и после ввода данных об ошибке нажмите Utilities. После ввода, вы можете изменить некоторые настройки в соответствии с вашими предпочтениями с помощью Preferences.

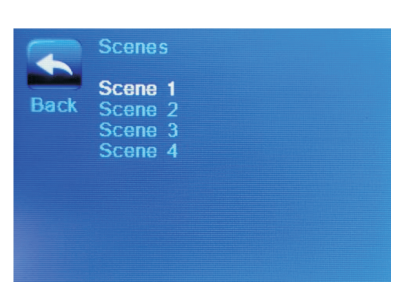

Scenes

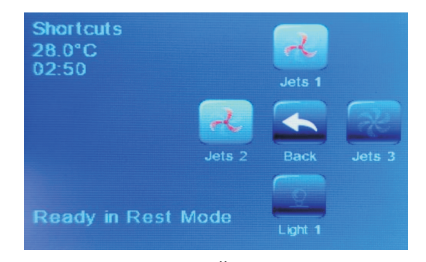

Быстрый доступ

|        | Settings                |                    |
|--------|-------------------------|--------------------|
| Back , | Temp Range<br>Heat Mode | High<br>Ready/Rest |
|        | Time of Day             | >                  |
|        | Filter Cycles           |                    |
|        | Invert Panel            | Normal             |
|        | Lock                    |                    |
|        | Hold                    |                    |
|        | Utilities               | •                  |
|        | Preferences             |                    |
|        | Information             |                    |

Настройки

### Инструкция по эксплуатации панели управления LXM01

### 1. Основной интерфейс

Основной интерфейс состоит из пяти пунктов: отображение температуры в реальном времени, отображение заданной температуры, отображение времени, отображение состояния системы озонирования (отображается при открытии), отображение режима нагрева, отображение диапазона температур, отображение температуры датчика АВ и панель навигации.

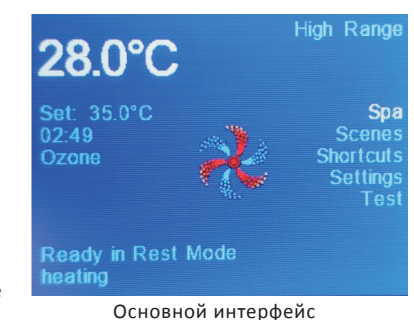

Внимание: Тестовый режим будет отображаться только при повороте переключателя A1 в положение ON. Эта опция доступна только для разработчиков или специалистов по техническому обслуживанию. После завершения всех настроек конфигурации переключатель A1 переводится в положение OFF, и режим Test больше не отображается.

### 2. Интерфейс режима заливки

Этот интерфейс появляется при первоначальном входе в панель управления СПА. Таблицу конфигурации на основе выбранного номера программы см. в приложении. Вы можете выполнять операции, выбирая ИКОНКИ на экране. (Подождите 3 минуты 50 секунд или нажмите Exit, чтобы перейти на главный экран).

### 3. Интерфейс опций СПА

По сути, он аналогичен интерфейсу режима заливки (за исключением режима нагрева, отображаемого в левом нижнем углу), и можно использовать соответствующий значок.

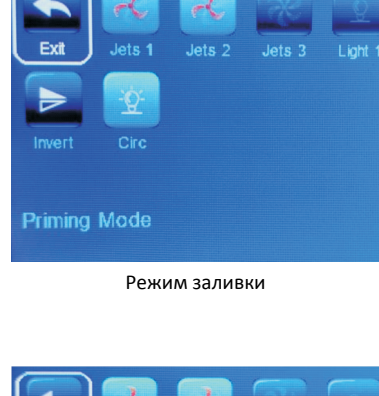

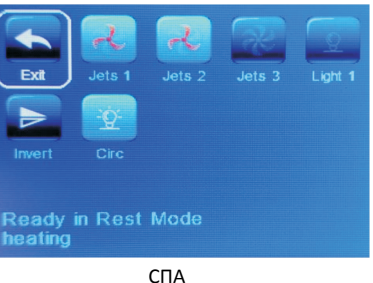

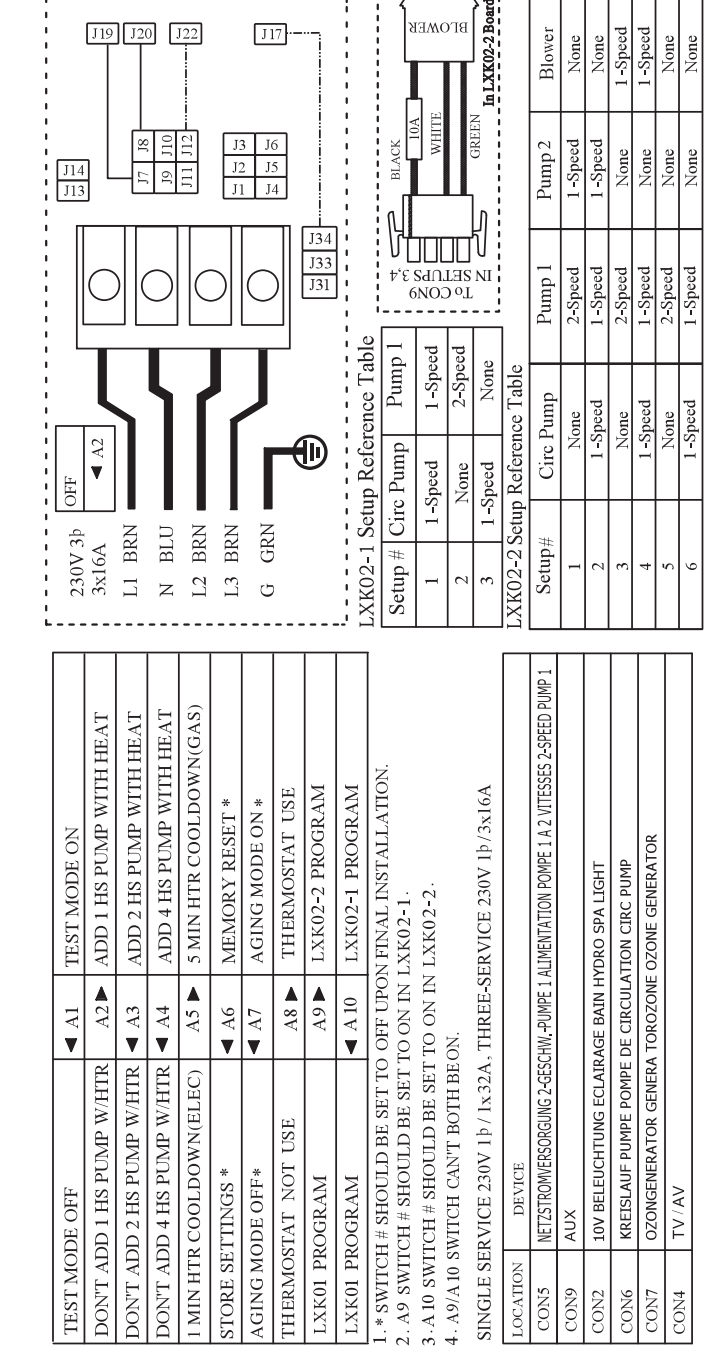

# LXK02-1 / LXK02-2.Электрическая схема

ø

# Переключение входного напряжения

CON1 является разъемом входного напряжения, когда CON1 P2 замыкается на P3, это определяется как ввод однофазного источника питания 230VAC, а когда P1 замыкается на P2 или P3 замыкается на P4, это определяется как ввод однофазного источника питания 115VAC.

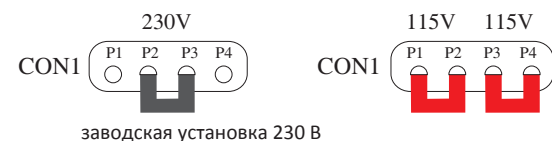

# Настройка системных функций

Доступны различные программы. Выберите соответствующую программу в соответствии с конфигурацией СПА. Конфигурация может быть изменена производителем СПА. Обратитесь к разделу "Поворотный выключатель" для получения информации о способе изменения.

### 1. LXK01. Таблица конфигурации

| Настрой<br>ка | Цирк <sup>у</sup><br>нас | уляц.<br>сос       | HACOC 1  | HACOC 2    | HACOC 3    | Вентилятор     |  |
|---------------|--------------------------|--------------------|----------|------------|------------|----------------|--|
| 1             | None                     |                    | 2-speed  | 2-speed #  | 2-speed &  | None           |  |
| 2             | No                       | ne                 | 2-speed  | 2-speed #  | 1-speed &  | None           |  |
| 3             | No                       | ne                 | 2-speed  | 2-speed &  | None       | 1-speed #      |  |
| 4             | No                       | ne                 | 2-speed  | 2-speed #  | None       | None           |  |
| 5             | No                       | ne                 | 2-speed  | 1-speed *  | 1-speed *  | 1-speed #      |  |
| 6             | No                       | ne                 | 2-speed  | 1-speed #  | 1-speed &  | None           |  |
| 7             | 1-Sp                     | eed                | 2-speed  | 2speed #   | 2- speed   | None           |  |
| 8             | 1-Sp                     | eed                | 2-speed  | 2-speed #  | 1-speed &  | None           |  |
| 9             | 1-Sp                     | eed                | 2-speed  | 2-speed &  | None       | 1-speed #      |  |
| 10            | 1-Sp                     | eed                | 2-speed  | 2-speed #  | None       | None           |  |
| 11            | 1-Sp                     | eed                | 2-speed  | 1-speed*   | 1-speed *  | 1-speed #      |  |
| 12            | 1-Sp                     | eed                | 1-speed  | 1-speed*   | 1-speed *  | 1-speed #      |  |
| 13            | 1-Sp                     | eed                | 2-speed  | 1-speed #  | 1-speed &  | None           |  |
| 14            | 1-Sp                     | eed                | 1-speed  | 1-speed #  | 1-speed &  | None           |  |
| 15            | No                       | ne                 | 2-speed  | 2-speed #  | 1-speed ** | 1-speed **     |  |
| 16            | 1-Sp                     | eed                | 2-speed  | 2-speed #  | 1-speed ** | 1-speed **     |  |
| 17            | 1-Sp                     | eed                | 1-speed  | 1-speed &  | None       | 1-speed #      |  |
| 18            | No                       | ne                 | 2-speed  | 1-speed &  | None       | 1-speed #      |  |
| Cell colo     |                          | Выходной интерфейс |          |            |            |                |  |
| &             |                          | CON1               | LO       |            |            |                |  |
| *             |                          | CON1               | LO декон | нцентратор |            |                |  |
| **            | *                        | CON1               | О декон  | нцентратор | Интерфе    | йс вентилятора |  |
| # CONA        |                          |                    |          |            |            |                |  |

None - нет 1-speed - 1-скоростной 2-speed - 2-скоростной

### LXK01. Конфигурация работы кнопок

| Кнопка               | Установка<br>5, 11, 12, 15, 16        | Установка<br>1, 2, 6, 7, 8, 13, 14     | Установка<br>3, 9, 17, 18          | Установка<br>4, 10   |
|----------------------|---------------------------------------|----------------------------------------|------------------------------------|----------------------|
| S1                   | Pump1                                 | Pump1                                  | Pump1                              | Pump1                |
| S2                   | Pump2                                 | Pump2                                  | Pump2                              | Pump2                |
| S 3                  | Pump3                                 | Pump3                                  | Unused                             | Unused               |
| S4                   | Up                                    | Up                                     | Up                                 | Up                   |
| S5                   | Light                                 | Light                                  | Light                              | Light                |
| S6                   | Down/Blower                           | Down                                   | Down/Blower                        | Down                 |
| Pump 1 -<br>Blower - | Насос 1 Pump 2<br>Вентилятор Up - Вве | - Hacoc 2 Pump 3 - Ha<br>px Down - Вни | исос 3 Unused - H<br>з Light - Све | le используется<br>т |

### LXK02-1. Конфигурация работы кнопок

| Кнопка                         | Setup 1,2                               | Setup 3                         |
|--------------------------------|-----------------------------------------|---------------------------------|
| S1                             | Pump1                                   | Unused                          |
| S2                             | Unused                                  | Unused                          |
| S 3                            | Flip                                    | Flip                            |
| S4                             | Up                                      | Up                              |
| S 5                            | Light                                   | Light                           |
| <b>S</b> 6                     | Down                                    | Down                            |
| Ритр 1 - Насос 1<br>Up - Вверх | Unused - Не используется<br>Down - Вниз | Flip - Разворот<br>Light - Свет |

### LXK02-2. Конфигурация работы кнопок

| Кнопка                                | Setup 1,2                         | Setup 3, 4                              | Setup 5,6                         |
|---------------------------------------|-----------------------------------|-----------------------------------------|-----------------------------------|
| S1                                    | Pump1                             | Pump1                                   | Pump1                             |
| S2                                    | Pump2                             | Unused                                  | Unused                            |
| S 3                                   | Flip                              | Flip                                    | Flip                              |
| S4                                    | Up                                | Up                                      | Up                                |
| S 5                                   | Light                             | Light                                   | Light                             |
| S6                                    | Down                              | Down/Blower                             | Down                              |
| Pump 1 - Насос 1<br>Blower - Вентилят | Ритр 2 - Насос 2<br>ор Up - Вверх | Unused - Не используется<br>Down - Вниз | я Flip - Разворот<br>Light - Свет |

### Описание панели управления

### 1.Описание иконок на экране

| А - Состояние нагревателя             | К - Состояние насоса 3               |  |  |  |  |
|---------------------------------------|--------------------------------------|--|--|--|--|
| В - Режим готовности                  | L - Состояние насоса 4               |  |  |  |  |
| С - Режим покоя                       | М - Состояние вентилятора            |  |  |  |  |
| D - Альтернативная иконка             | N - Диапазон настройки температуры   |  |  |  |  |
|                                       | О - Интерфейс настроек               |  |  |  |  |
|                                       | Р- Период работы фильтра             |  |  |  |  |
| F - Состояние освещения СПА           | Q - Состояние циркуляционного насоса |  |  |  |  |
| Н - Сообщение о необходимости очистки | R - Интерфейс отображения времени    |  |  |  |  |
| I - Состояние насоса 1                | S - Состояние системы озонирования   |  |  |  |  |
| J - Состояние насоса 2                |                                      |  |  |  |  |

### 2. Конфигурация работы клавиш

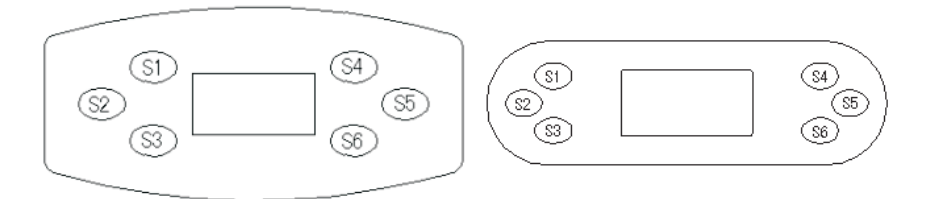

### 2. LXK02-1. Таблица конфигурации

| Настройка | Циркуляционный<br>насос | Hacoc 1 |
|-----------|-------------------------|---------|
| 1         | 1-Speed                 | 1-Speed |
| 2         | None                    | 2-Speed |
| 3         | 1-Speed                 | None    |

None- Нет 1-speed - 1-скоростной 2-speed - 2-скоростной

### 3. LXK02-2. Таблица конфигурации

| Настройка | Циркуляционный<br>насос | Hacoc 1 | Hacoc 2         | Вентилятор |  |
|-----------|-------------------------|---------|-----------------|------------|--|
| 1         | None                    | 2-Speed | 2-Speed 1-Speed |            |  |
| 2         | 1-Speed                 | 1-Speed | 1-Speed 1-Speed |            |  |
| 3         | None                    | 2-Speed | None            | 1-Speed    |  |
| 4         | 1-Speed                 | 1-Speed | None            | 1-Speed    |  |
| 5         | None                    | 2-Speed | None            | None       |  |
| 6         | 1-Speed                 | 1-Speed | None            | None       |  |

None- Нет 1-speed - 1-скоростной 2-speed - 2-скоростной

# Функция поворотного выключателя

### Тестовый режим

Когда А1 находится в положении ON, основной интерфейс панели управления отображает опцию Test, в этой опции можно изменить конфигурацию СПА и состояние индикации датчиков температуры А и В, а также просмотреть журнал ошибок. Обычно эта опция выключена.

### Ограничения в работе массажного насоса

Когда А2 включен, любой из высокоскоростных насосов или воздушный насос работают одновременно с нагревателем, при запуске второго электронасоса работа нагревателя прекращается.

Когда АЗ включен, любые два высокоскоростных насоса или воздушный насос работают одновременно с нагревателем, при запуске третьего электронасоса работа нагревателя прекращается.

Когда А4 включен, любые четыре высокоскоростных насоса или воздушный насос работают одновременно с нагревателем.

Когда А2 и А3 включены, а А4 выключен, любые три высокоскоростных насоса или воздушных насоса работают с нагревателем одновременно, нагреватель перестанет работать, если запустится четвертый электрический насос.

Если А2, А3 и А4 одновременно находятся в положении OFF, нагреватель перестанет работать, если включится любой из скоростных насосов или воздушный насос.

### Время охлаждения

Когда А7 включен, нагреватель прекращает работу, но вспомогательный тепловой насос продолжает работать еще 5 минут.

Когда он находится в положении OFF, нагреватель прекращает работу, но вспомогательный тепловой насос продолжает работать еще 1 минуту.

### Управление памятью

Когда А6 включен, восстановите заводские настройки.

Если он выключен, прочитайте память. При нормальном использовании оборудования он должен быть выключен.

### Aging mode

Когда А7 включен, запускается режим Aging mode, при этом связь с панелью управления отсутствует. Более подробное описание этого режима приведено для справки.

Когда он находится в положении "OFF", режим Aging mode выключается. Для нормального использования он должен быть выключен.

### Защита термостата

Когда А8 находится в положении ON, защита термостата включена. Если он выключен, защита термостата не включена.

### Конфигурация и выбор основной платы

Когда А9 и А10 выключены, основная плата настроена как контроллер LXK01, когда А9 включен, основная плата настроена как контроллер LXK02-2, а когда А10 включен, основная плата настроена как контроллер LXK02-1.

### Внимание:

Все оборудование работает при напряжении 220В-240В, общий ток использования не превышает 32А.

Для нормального использования А6 и А7 должны быть выключены, а А8 должен быть включен. За исключением А1, контроль состояния поворотных переключателей вступает в силу после перезапуска.

### LXK02-1. Таблица конфигурации работы кнопок

| Кнопка                                    | установка 1 | установка 2 | установка З |  |  |
|-------------------------------------------|-------------|-------------|-------------|--|--|
| C 1                                       | Exit        | Exit        | Exit        |  |  |
| C 2                                       | Pump1       | Pump1       | Light       |  |  |
| C 3                                       | Light       | Light       | Flip        |  |  |
| C 4                                       | Flip        | Flip        | Circ        |  |  |
| C 5                                       | Circ        | Unused      | Unused      |  |  |
| C 6                                       | Unused      | Unused      | Unused      |  |  |
| C 7                                       | Unused      | Unused      | Unused      |  |  |
| C 8                                       | Unused      | Unused      | Unused      |  |  |
| С9                                        | Unused      | Unused      | Unused      |  |  |
| C 1 0                                     | Unused      | Unused      | Unused      |  |  |
| C 1 1                                     | Unused      | Unused      | Unused      |  |  |
| C 1 2                                     | Unused      | Unused      | Unused      |  |  |
| C 1 3                                     | Pump1       | Pump1       | Unused      |  |  |
| C 1 4                                     | Unused      | Unused      | Unused      |  |  |
| C 1 5                                     | Flip        | Flip        | Flip        |  |  |
| C 1 6                                     | Light       | Light       | Light       |  |  |
| S 1                                       | Pump1       | Pump1       | Unused      |  |  |
| S 2                                       | Unused      | Unused      | Unused      |  |  |
| S 3                                       | Unused      | Unused      | Unused      |  |  |
| S 4                                       | Light       | Light       | Light       |  |  |
| xit - Выход Pump 1 - Hacoc 1 Light - Свет |             |             |             |  |  |

Flip - Разворот Circ - Циркуляция Unused - Не используется

### LXK02-2. Таблица конфигурации работы кнопок

| Кнопка          | установка 1                               | установка 2 | установка З | установка 4              | установка 5  | установка б |  |
|-----------------|-------------------------------------------|-------------|-------------|--------------------------|--------------|-------------|--|
| C 1             | Exit                                      | Exit        | Exit        | Exit                     | Exit         | Exit        |  |
| C 2             | Pump1                                     | Pump1       | Pump1       | Pump1                    | Pump1        | Pump1       |  |
| C 3             | Pump2                                     | Pump2       | Light       | Light                    | Light        | Light       |  |
| C 4             | Light                                     | Light       | Flip        | Flip                     | Flip         | Flip        |  |
| C 5             | Flip                                      | Flip        | Blower      | Blower                   | Unused       | Circ        |  |
| C 6             | Unused                                    | Circ        | Unused      | Circ                     | Unused       | Unused      |  |
| C 7             | Unused                                    | Unused      | Unused      | Unused                   | Unused       | Unused      |  |
| C 8             | Unused                                    | Unused      | Unused      | Unused                   | Unused       | Unused      |  |
| C 9             | Unused                                    | Unused      | Unused      | Unused                   | Unused       | Unused      |  |
| C 1 0           | Unused                                    | Unused      | Unused      | Unused                   | Unused       | Unused      |  |
| C11             | Unused                                    | Unused      | Unused      | Unused                   | Unused       | Unused      |  |
| C 1 2           | Unused                                    | Unused      | Unused      | Unused                   | Unused       | Unused      |  |
| C13             | Pump1                                     | Pump1       | Pump1       | Pump1                    | Pump1        | Pump1       |  |
| C 1 4           | Pump2                                     | Pump2       | Unused      | Unused                   | Unused       | Unused      |  |
| C15             | Unused                                    | Flip        | Blower      | Blower                   | Flip         | Flip        |  |
| C 1 6           | Light                                     | Light       | Light       | Light                    | Light        | Light       |  |
| S 1             | Pump1                                     | Pump1       | Pump1       | Pump1                    | Pump1        | Pump1       |  |
| S 2             | Pump2                                     | Pump2       | Unused      | Unused                   | Unused       | Unused      |  |
| S 3             | Unused                                    | Unused      | Blower      | Blower                   | Unused       | Unused      |  |
| S 4             | Light                                     | Light       | Light       | Light                    | Light        | Light       |  |
| Exit - Выход    | Exit - Выход Pump 1 - Hacoc 1             |             |             | - Hacoc 2                | Light - Свет |             |  |
| Flip - Разворот | рот Blower - Вентилятор Circ - Циркуляция |             | иркуляция   | Unused - Не используется |              |             |  |

## Описание панели управления

### 1. Интерфейс режима заливки и интерфейс спа

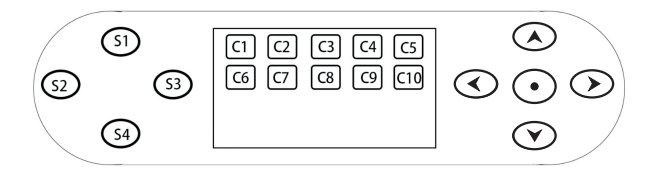

### Интерфейс быстрого доступа

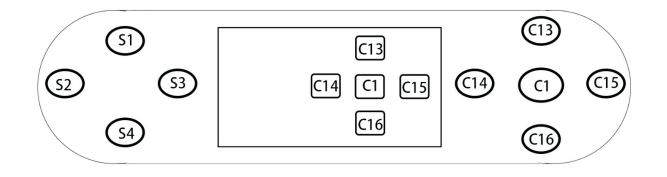

### 2. Конфигурация работы кнопок

### LXK01. Таблица конфигурации работы кнопок

| кнопка                 | установка        | установка                       | установка     | установка                         | установка          | установка                       | установка | установка  |
|------------------------|------------------|---------------------------------|---------------|-----------------------------------|--------------------|---------------------------------|-----------|------------|
|                        | 12&6             | 3 & 18                          | 4             | 5 & 15                            | / 8 13 & 14        | 9&1/                            | 10        | 11 12 & 16 |
| C 1                    | Exit             | Exit                            | Exit          | Exit                              | Exit               | Exit                            | Exit      | Exit       |
| C 2                    | Pump1            | Pump1                           | Pump1         | Pump1                             | Pump1              | Pump1                           | Pump1     | Pump1      |
| C 3                    | Pump2            | Pump2                           | Pump2         | Pump2                             | Pump2              | Pump2                           | Pump2     | Pump2      |
| C 4                    | Pump3            | Light                           | Light         | Pump3                             | Pump3              | Light                           | Light     | Pump3      |
| C 5                    | Light            | Flip                            | Flip          | Light                             | Light              | Flip                            | Flip      | Light      |
| C 6                    | Flip             | Blower                          | Blower        | Flip                              | Flip               | Blower                          | Circ      | Flip       |
| C 7                    | Unused           | Unused                          | Unused        | Blower                            | Circ               | Circ                            | Unused    | Blower     |
| C 8                    | Unused           | Unused                          | Unused        | Unused                            | Unused             | Unused                          | Unused    | Circ       |
| C 9                    | Unused           | Unused                          | Unused        | Unused                            | Unused             | Unused                          | Unused    | Unused     |
| C 1 0                  | Unused           | Unused                          | Unused        | Unused                            | Unused             | Unused                          | Unused    | Unused     |
| C11                    | Unused           | Unused                          | Unused        | Unused                            | Unused             | Unused                          | Unused    | Unused     |
| C 1 2                  | Unused           | Unused                          | Unused        | Unused                            | Unused             | Unused                          | Unused    | Unused     |
| C 1 3                  | Pump1            | Pump1                           | Pump1         | Pump1                             | Pump1              | Pump1                           | Pump1     | Pump1      |
| C 1 4                  | Pump2            | Pump2                           | Pump2         | Pump2                             | Pump2              | Pump2                           | Pump2     | Pump2      |
| C15                    | Pump3            | Blower                          | Unused        | Blower                            | Pump3              | Blower                          | Flip      | Blower     |
| C16                    | Light            | Light                           | Light         | Light                             | Light              | Light                           | Light     | Light      |
| S 1                    | Pump1            | Pump1                           | Pump1         | Pump1                             | Pump1              | Pump1                           | Pump1     | Pump1      |
| S 2                    | Pump2            | Pump2                           | Pump2         | Pump2                             | Pump2              | Pump2                           | Pump2     | Pump2      |
| S 3                    | Pump3            | Blower                          | Flip          | Pump3                             | Pump3              | Blower                          | Unused    | Pump3      |
| S 4                    | Light            | Light                           | Light         | Light                             | Light              | Light                           | Light     | Light      |
| Exit - Вь<br>Flip - Пе | ыход<br>ереворот | Ритр 1 - Насо<br>Blower - Венти | с 1<br>ілятор | Pump 2 - Hacoc<br>Circ - Циркуляц | 2 Pump<br>ция Unus | о 3 - Насос 3<br>ed - Не исполь | Li        | ght - Свет |

 А9 и А10 не могут быть одновременно включены. Если они включены одновременно, материнская плата по умолчанию настроена как контроллер LXK02-1.

# Описание функций

### 1. Режим запуска

### а) Режим заливки

При включении питания система переходит в интерфейс режима заливки и через 3 минуты 50 секунд переходит в основной интерфейс. В режиме заливки все насосы могут быть запущены вручную.

b) При использовании панели управления LXM01 вы можете нажать EXIT для выхода из режима заливки и непосредственного входа в основной интерфейс. При использовании панели управления LXM02/ LXM03 для выхода из режима заливки и входа в основной интерфейс нажмите ().

### 2. Режим нагрева

### а) Режим готовности:

Вспомогательный тепловой насос определит нагрев примерно через 1 минуту после запуска, когда фактическая температура составит ≤ 0,5 °C (1 °F) от заданной температуры. Если нагрев начинается до тех пор, пока температура не станет на 0,5 °C выше заданной, он прекращает нагрев. Система обогрева не определяет нагрев, когда фактическая температура составляет ≥ 0,5 °C (1 °F) от заданной температуры. Вспомогательный тепловой насос будет остановлен. После остановки нагрева система охлаждается в течение 30 минут. Во время охлаждения вспомогательный тепловой насос не включается. Через 30 минут вспомогательный тепловой насос автоматически включится и определит температуру.

### b) Режим покоя

Нагреватель не может работать, за исключением периода фильтрации или включения защиты от замерзания. Обнаружение нагрева будет включено в период фильтрации, температура начала нагрева будет на 10 °С ниже заданной температуры.

### с) Режим готовности/покоя

В режиме покоя нажмите <sub>JETS1</sub>, чтобы войти в режим готовности /покоя, индикаторы режима готовности и режима покоя загораются одновременно. Порядок работы в основном тот же, что и в режиме готовности. Условием окончания работы является ручное изменение режима нагрева или автоматическая остановка после 1 часа работы.

d) Во время охлаждения, если измененная температура настройки выше предыдущей, установите температуру или нажмите кнопку насоса, начнется определение нагрева.

### 3. Режим озонирования

 а) Когда в СПА используется контроллер LXK01, у системы озонирования есть только один вид рабочего режима, который запускается вместе с циркуляционным насосом.

б) Если в СПА используется контроллер LXK02-1/LXK02-2, у системы озонирования есть два режима работы: В автоматическом режиме озон включается синхронно с включением циркуляционного насоса, но когда включается массажный насос, система озонирования автоматически выключается. При длительном нажатии кнопки () система переключается в ручной режим, на главном интерфейсе панели управления LXM01 появляется надпись Ozone Manual, на панели управления LXM02/LXM03 в ручном режиме мигает значок (). Озон включается и выключается кратковременным нажатием кнопки (). После включения озона, в дополнение к выключению вручную, он автоматически отключится через 15 минут непрерывной работы.

### 4. Режим тестирования на износ

а) После запуска этого режима все операции запрещены, индикаторы циркуляционного насоса
 и СПА горят постоянно, все высокоскоростные насосы и нагреватель работают одновременно.

b) Если лампочка СПА мигает с частотой один раз в секунду, это означает, что нагреватель находится под защитой от перегрева или поврежден хотя бы один термостат, тогда нагрев запрещен.

### 5. Функция удержания

При входе в функцию удержания все оборудование ( включая циркуляционные насосы, нагреватели, массажные насосы, воздушные насосы, озонаторы, освещение и т.д.) сохраняет текущее рабочее состояние. Через 1 час система автоматически выйдет из режима удержания и вернется к нормальному рабочему режиму. Или вручную выйдите из функции удержания, чтобы восстановить нормальный рабочий режим.

### 6. Функция блокировки

а) Панель управления LXM01 имеет две функции блокировки: блокировка настроек и блокировка кнопок. После установки блокировки некоторые настройки будут скрыты и не смогут быть изменены. Войдите в интерфейс настройки блокировки, выберите Settings, затем нажмите кнопку () дважды и кнопку () один раз, чтобы выйти из состояния блокировки. После блокировки кнопок вы не сможете использовать кнопки панели. Нажмите (), чтобы войти в интерфейс настройки блокировки, выберите Panel, затем дважды нажмите () и один раз (), чтобы выйти из состояния блокировки.

b) В панели управления LXM02/LXM03 блокируются только кнопки. После блокировки кнопок их будет невозможно использовать. Нажмите любую клавишу, чтобы на экране появилось сообщение LOCK. Чтобы выйти из состояния блокировки, дважды нажмите кнопку () и один раз кнопку ().

### 7. Период работы фильтра

а) Всего можно установить два периода фильтрации, среди которых период
 фильтрации 1 не может быть отключен, период фильтрации 2 может быть отключен.

б) После запуска будет запущен вспомогательный тепловой насос (циркуляционный насос). Все оборудование работает около 1 минуты по очереди, насос работает на высокой скорости.

в) Во время периода фильтрации происходит определение нагрева, температура начала нагрева - это текущая заданная температура, температура начала нагрева на 10 °С ниже, чем заданная температура в режиме покоя.